# Sensibo Air / Air PRO Installationshandbuch

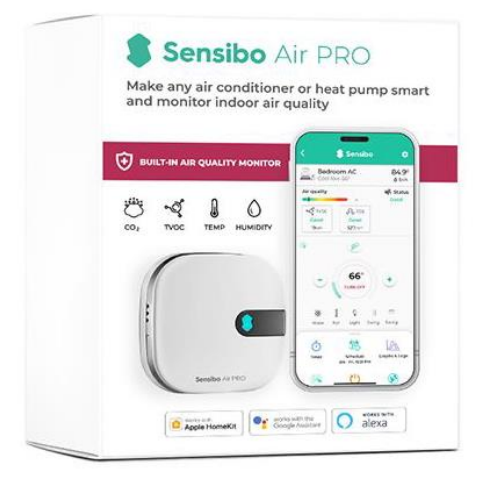

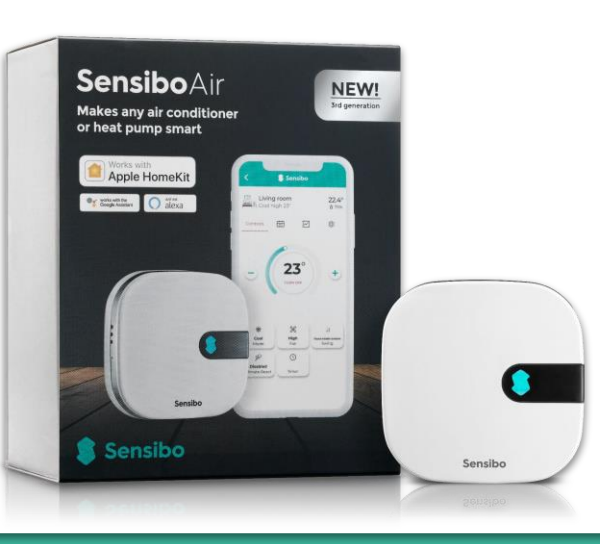

## Übersicht über den Installationsprozess

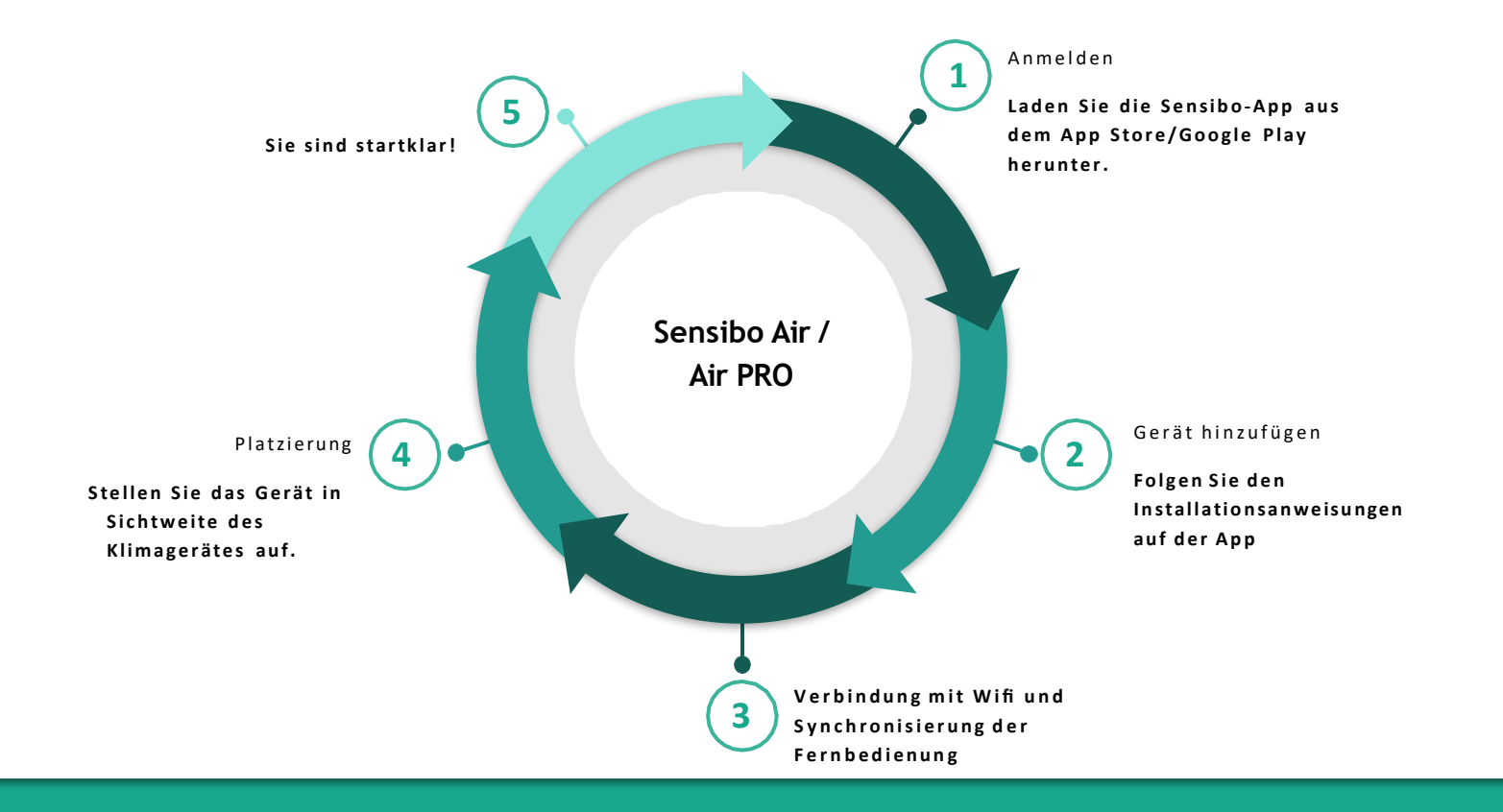

## Willkommen bei Sensibo!

Herzlichen Glückwunsch! Sie haben soeben Ihr(e) Gerät(e) erhalten. Packen wir sie aus - In der Schachtel vor Ihnen sollten sich das Gerät, ein Micro-USB-Kabel und ein Netzadapter befinden, wie abgebildet:

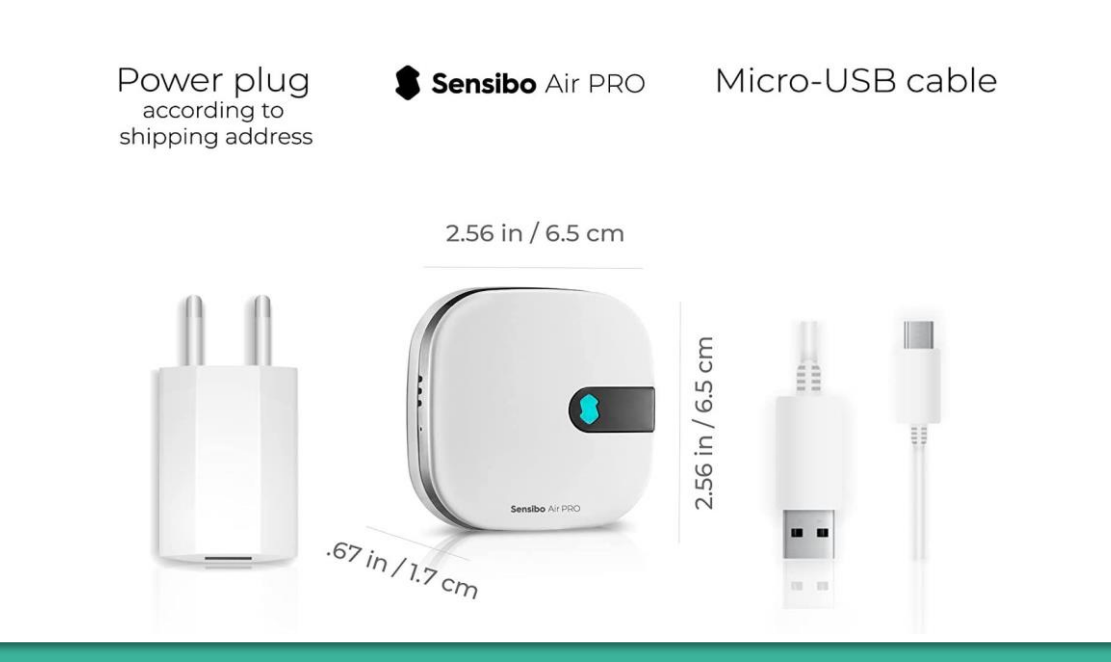

## Herunterladen der App

Zunächst müssen Sie die Sensibo-App herunterladen, falls Sie dies noch nicht getan haben.

• Sensibo unterstützt Android und iOS.

Nach dem Download folgen Sie den Anweisungen in der App, um Ihr Sensibo-Konto zu erstellen.

## Anmeldung

Öffnen Sie die App und drücken Sie auf'Sign up'

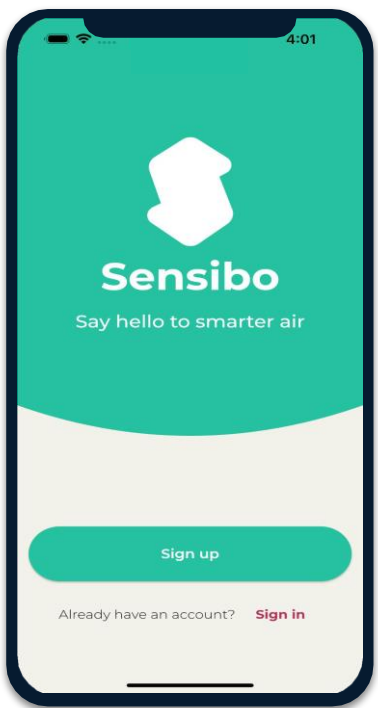

Füllen Sie alle Felder aus. 02

| 1 100 😪                                                                    | 11:23     |
|----------------------------------------------------------------------------|-----------|
| Let's Get Started                                                          |           |
| Sign up with email                                                         |           |
| First name                                                                 |           |
| Last name                                                                  |           |
| Email address                                                              |           |
| Password                                                                   | \$        |
| Confirm password                                                           | 8         |
| Create Account                                                             | $\supset$ |
| OR                                                                         |           |
| Sign up without a password                                                 |           |
|                                                                            |           |
| By registering with Sensibo you agree to:<br>terms of use & privacy policy |           |
| ◀ ◉ ■                                                                      |           |

## Hinzufügen des Geräts

Fügen Sie Ihr Sky-Gerät hinzu, indem Sie auf die drei horizontalen Balken, oben links in der App, tippen und wählen Sie "Sensibo Air / Air PRO". 03

| elephone 14:54         |                          | (B) 욳 anii (D) 11:02          |
|------------------------|--------------------------|-------------------------------|
| 😑 💲 Sensibo            | Sensibo                  | < Add devices                 |
|                        | Helfo,                   | Sensibo Sky                   |
| Add your first device! | Add a new device         | Sensibo Air/Air PRO           |
|                        | 🔰 Locations & Geofencing |                               |
|                        | 🗳 Sensibo Plus 2,40      | Sensibo Room Sensor           |
|                        | Notifications            | Sensibo Pure                  |
|                        | 🛕 Report an issue        |                               |
|                        | ② Support                | Sensibo Elements              |
| Add device             | 🜐 Language               | Sensibo Shield                |
| Add device             | Profile                  | ecobee thermostat             |
|                        | version 3.51             | + Purchase a Sensibo device > |
|                        | →] Log out               | < ●                           |

## Das Gerät scannen

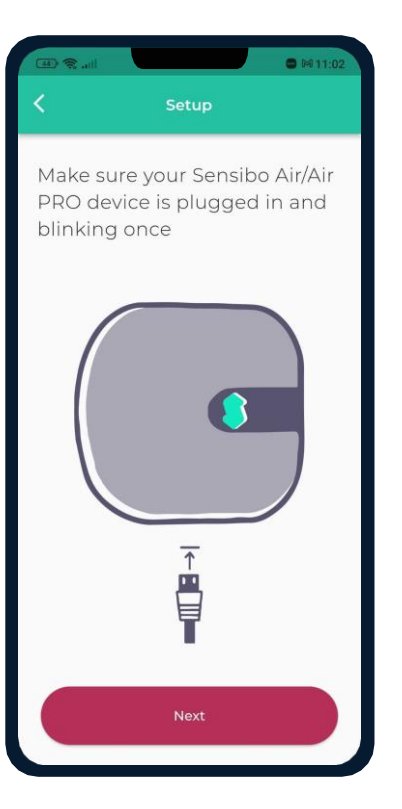

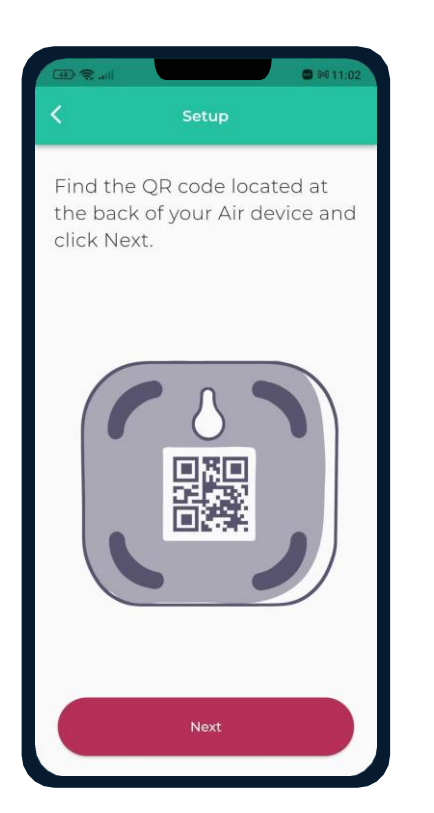

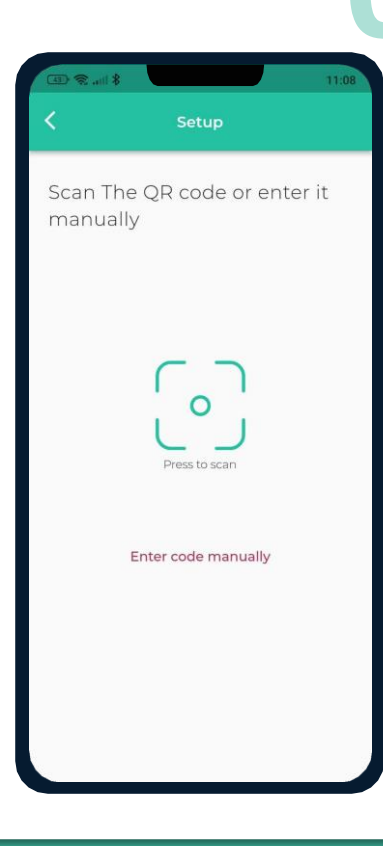

## Hinzufügen eines Ortes

Fügen Sie einen neuen Standort hinzu oder wählen Sie einen bestehenden aus.

Bei der Erstinstallation müssen Sie einen Standort hinzufügen.

Bei künftigen Geräteinstallationen können Sie diesen Speicherort verwenden oder einen neuen Speicherort hinzufügen.

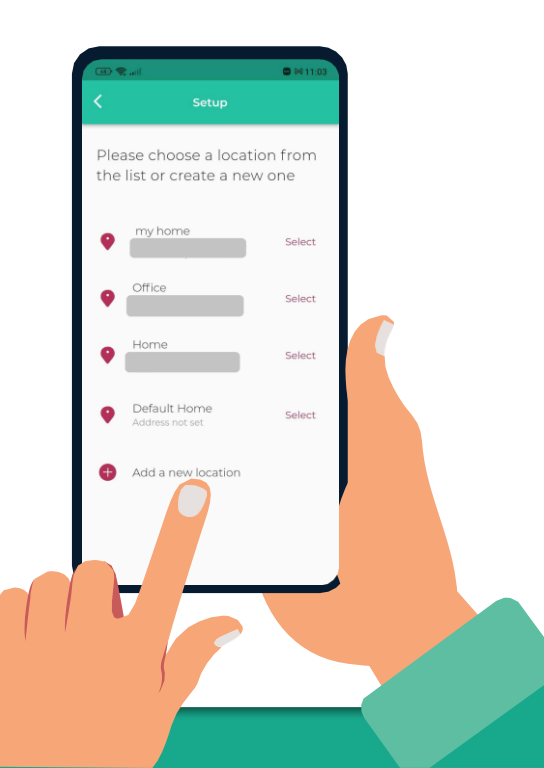

## Auswahl eines Raumes

Für jeden Raum legen Sie bitte einen neuen Raum an. Sie können einen Namen für den Raum festlegen und ein Symbol wählen.

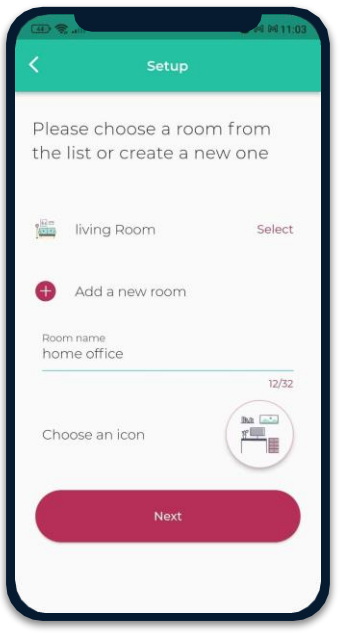

Wenn Sie einen vorhandenen Raum auswählen, haben Sie 2 Geräte mit demselben Namen.

#### Verbinden Sie Ihr Gerät mit WiFi

| 86   | tl         |                  |               | £ 9:58 |
|------|------------|------------------|---------------|--------|
| 1:49 | PM 19 94 8 | <b>1</b>         |               |        |
| <    |            | Setup            |               |        |
|      |            |                  |               |        |
|      |            |                  |               |        |
|      |            |                  |               |        |
|      |            |                  |               |        |
|      |            |                  |               |        |
|      |            |                  |               |        |
|      |            |                  |               |        |
|      |            |                  |               |        |
|      |            | $\sim$           |               |        |
|      |            |                  |               |        |
|      | Searchi    | ing for nearby W | i-Fi networks |        |
|      |            |                  |               |        |
|      |            |                  |               |        |
|      |            |                  |               |        |
|      |            |                  |               |        |
|      |            | Connection succe | essful        |        |
|      |            |                  |               |        |
|      |            |                  |               |        |
|      |            |                  |               |        |
|      |            |                  |               |        |
|      | •          | ۲                |               |        |

| . 30 au                 | <b>%</b> 9:58                                                                                                    |
|-------------------------|----------------------------------------------------------------------------------------------------|
| 1:49 PM 10 94 🗰         |                                                                                                    |
| K Setup                 |                                                                                                    |
|                         |                                                                                                    |
| Please choose the Wi-Fi | il .                                                                                                    |
| network for the device  |                                                                                                    |
|                         |                                                                                                    |
| Home                    | ₹.                                                                                                    |
| Morpeny                 | -                                                                                                    |
| Morpery                 | ▼a                                                                                                    |
| Titi                    | ₹.                                                                                                    |
|                         |                                                                                                    |
| Amir2.4                 | The second second secon |
| Levi 2EX                |                                                                                                    |
| LEWIZEA                 | **                                                                                                    |
| Partner - Nat-2G        | ₩.                                                                                                    |
|                         |                                                                                                    |
| led6fd58                | •                                                                                                    |
|                         |                                                                                                    |
|                         |                                                                                                    |
| Refresh                 |                                                                                                    |
|                         |                                                                                                    |
|                         |                                                                                                    |
| ◀ ◉ ■                   |                                                                                                    |

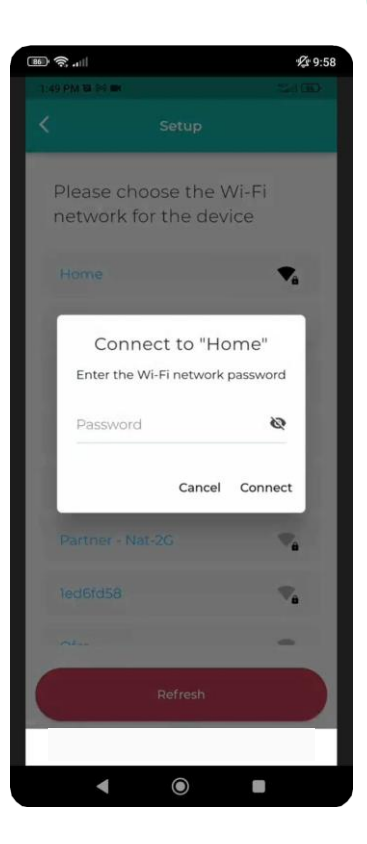

### Synchronisieren Ihrer AC-Fernbedienung

· ... \$ 9:59 · ? ... 1:50 PM 10 94 IM (III 🕿 (III) Sensibo needs to synchronize with your remote control. Please get your AC remote, and click next. 101 0 (C) 4  $\bigcirc$ 

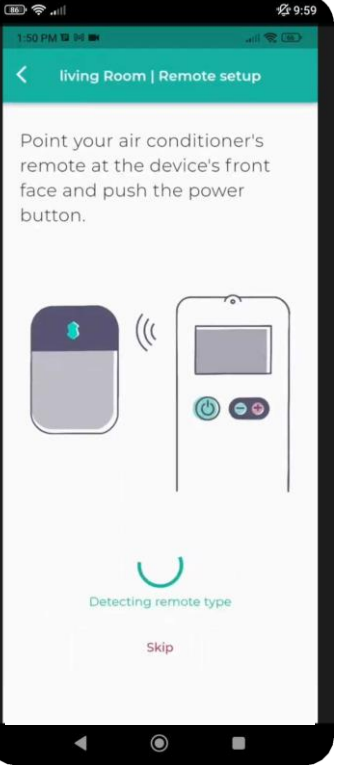

| 1 |               |                        | £ 10:0 |
|---|---------------|------------------------|--------|
|   | 1:50 PM 12 PM |                        |        |
|   | <             |                        |        |
|   |               | You're all set!        |        |
|   |               |                        |        |
|   | Sa            | ay hello to smarter ai | r      |
|   |               | Share your device      |        |
|   |               | Let's Get Started      |        |
|   |               |                        |        |

# 08

# WiFi Manuelle Verbindung

Bitte versuchen Sie die folgenden Schritte, um das das Gerät manuell mit Ihrem Wi-Fi-Netzwerk zu verbinden:

- 1. Schließen Sie den Sensibo Sky an die Steckdose an.
- 2. Während das Sensibo-Gerät an das Stromnetz angeschlossen ist, setzen Sie es zurück, indem Sie eine Büroklammer in das kleine Loch an der Seite des Geräts stecken. Das Gerät sollte alle paar Sekunden einmal blinken.

\*Sollte dies nicht der Fall sein, setzen Sie das Gerät bitte zurück, indem Sie die Reset-Taste erneut drücken (ggf. mehrmals), bis sie alle paar Sekunden einmal blinkt.

- 3. Öffnen Sie auf Ihrem Computer/Telefon die Wi-Fi-Einstellungen und verbinden Sie sich mit dem SENSIBO-I-XXXXX-Netzwerk. Das Netzwerk hat keinen Internetzugang. Fahren Sie daher für die Dauer der Einrichtung ohne Internetzugang fort.
- 4. Öffnen Sie ein Browserfenster und geben Sie die Adresse http://192.168.4.1
- 5. Klicken Sie 'Configure Wi-Fi'
- 6. Geben Sie Ihren Netzwerknamen und Ihr Passwort ein. \*Bitte beachten Sie die Groß- und Kleinschreibung.
- 7. Klicken Sie "Save"
- 8. Das Gerät sollte anfangen zu blinken, bis es aufhört. Sobald es aufhört, sind Sie verbunden.

## Installationsbeispiele

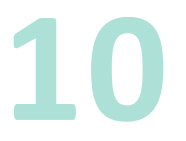

Wir empfehlen, den Sensibo bis zu fünf Meter von der Klimaanlage entfernt aufzustellen. Wenn Sie das Gerät so nah wie möglich an der Klimaanlage platzieren, wird die stärkste Verbindung gewährleistet.

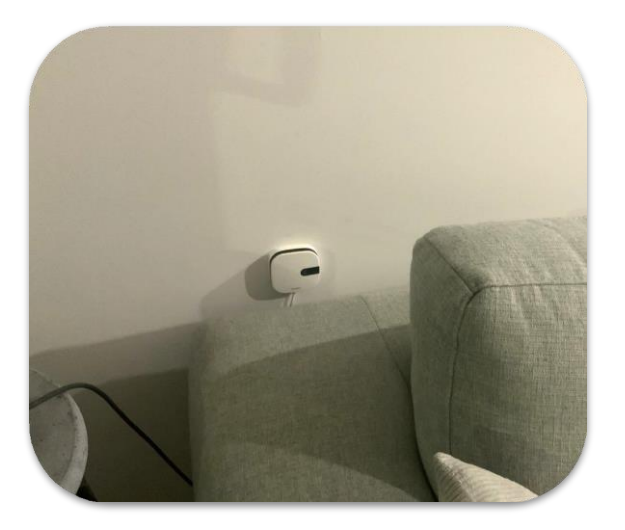

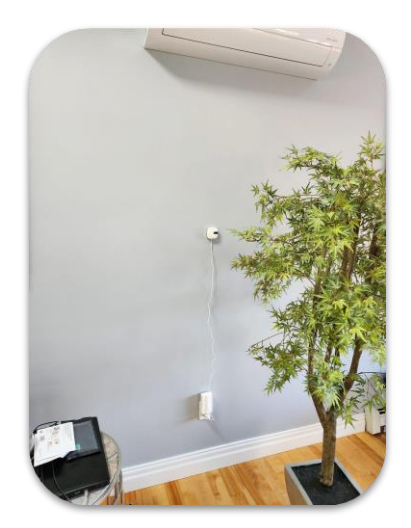

#### Was ist, wenn ich 2 AC-Geräte in einem Raum habe?

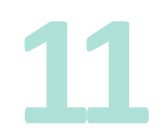

Wenn Sie 2 Klimageräte der gleichen Marke und des gleichen Modells haben und diese mit der gleichen Fernbedienung ausgestattet sind, kann ein Sensibo-Gerät sie gleichzeitig bedienen.

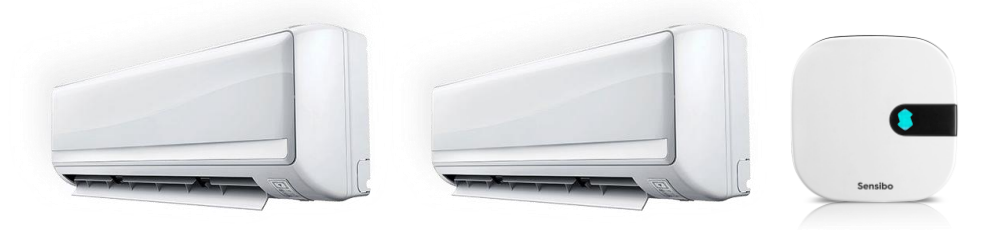

Wenn die Klimaanlagen unterschiedlich sind, benötigen Sie 2 separate sensibo Geräte. Jedes Gerät steuert die Klimaanlage, die sich in seiner Sichtlinie befindet.

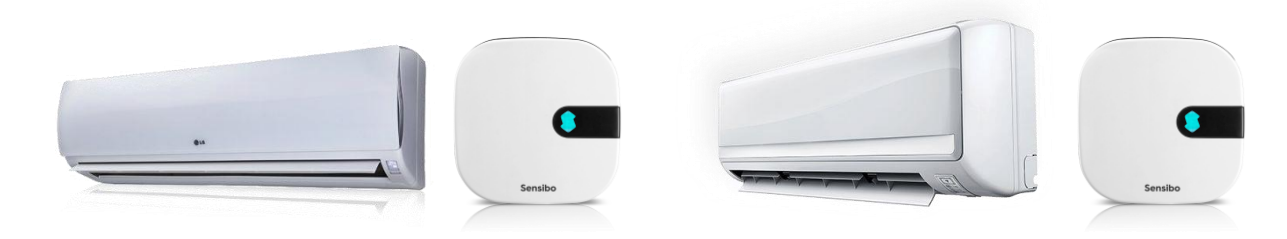

## **App Anleitung**

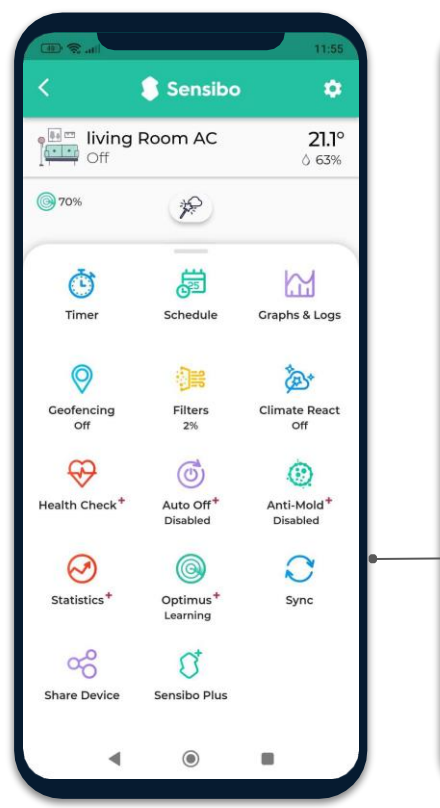

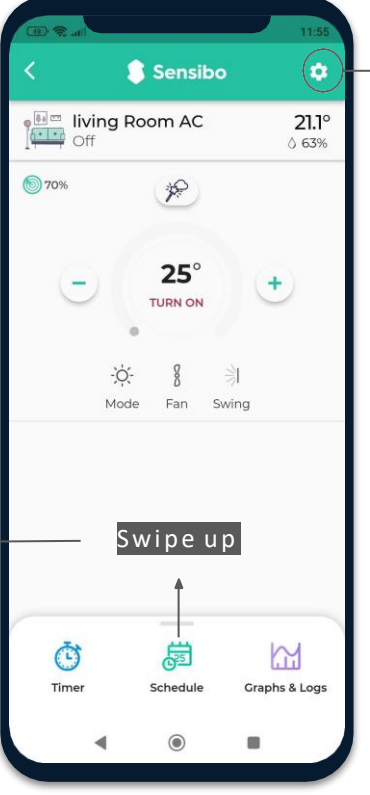

| F | Appearance               | > |
|---|--------------------------|---|
| Ø | Change remote type       | > |
| 2 | User management          | > |
| 0 | Move to another location | > |
| 0 | About                    | > |
| Θ | Remove device            | > |

## Air PRO-Mehrwert

Der Luftqualitätssensor des Air PRO ist in der Lage, den Gehalt an TVOC (Total Volatile Organic Compounds) und CO<sub>2</sub> (Kohlendioxid) in Ihrer Luft zu ermitteln.

TVOC steht für Total Volatile Organic Compounds (gesamte flüchtige organische Verbindungen). Flüchtige organische Verbindungen sind organische Chemikalien, die bei Raumtemperatur zu einem Gas werden. Viele VOC stammen aus elektronischen Geräten, Reinigungs- und Desinfektionsmitteln, Pestiziden, Lufterfrischern, Farben und Lösungsmitteln, Klebstoff, neuen Möbeln und Teppichen, Baumaterialien und Sperrholz. VOCs können Augen, Nase und Rachen reizen und zu Atembeschwerden führen.

Die Überwachung von CO<sub>2</sub> ist ein guter Weg, um belebte Räume zu überwachen und Sie zu ermutigen, ein Fenster zu öffnen, um die Luftzirkulation zu verbessern. Die Exposition gegenüber CO<sub>2</sub> kann Müdigkeit, Kopfschmerzen, Schwindel und Atembeschwerden verursachen.

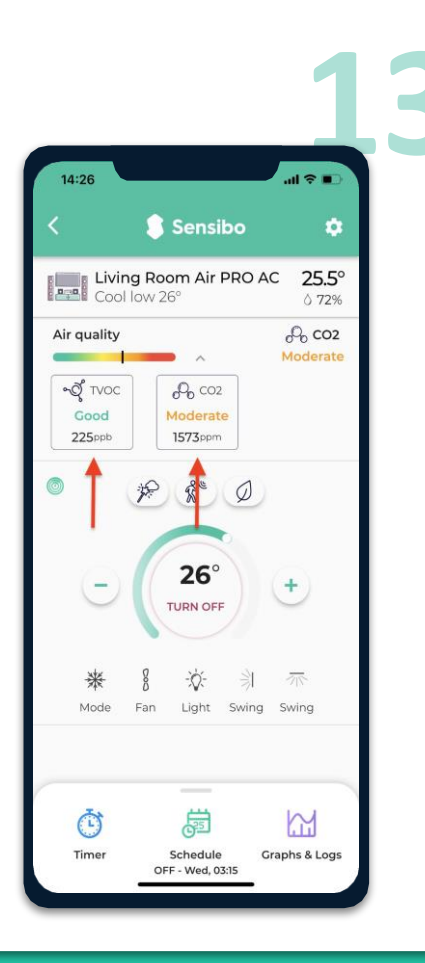

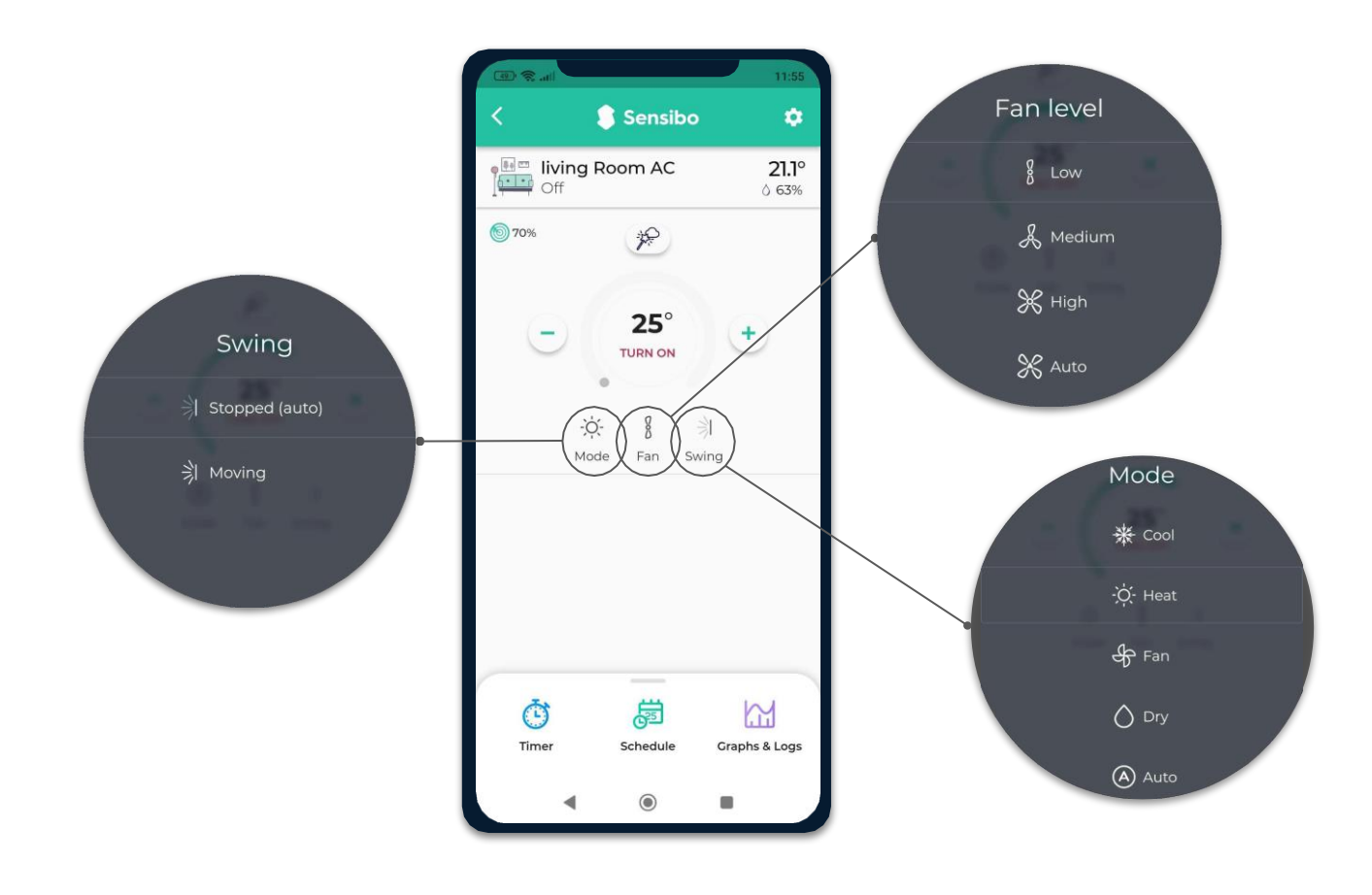

## Danke!

Wir laden Sie ein, uns eine E-Mail mit allen Problemen, Fragen oder Vorschlägen zu senden.

support@sensibo.com